## How to select your competitive levels

The example below is for Division 2 Boys, but works for any division which has various levels of play as an option.

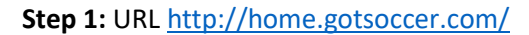

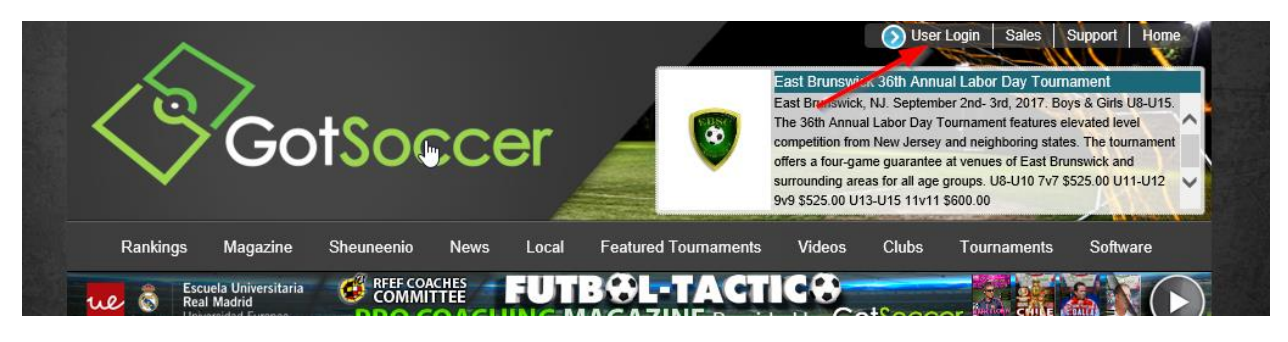

Step 2: Select Team & Team Officials "Login"

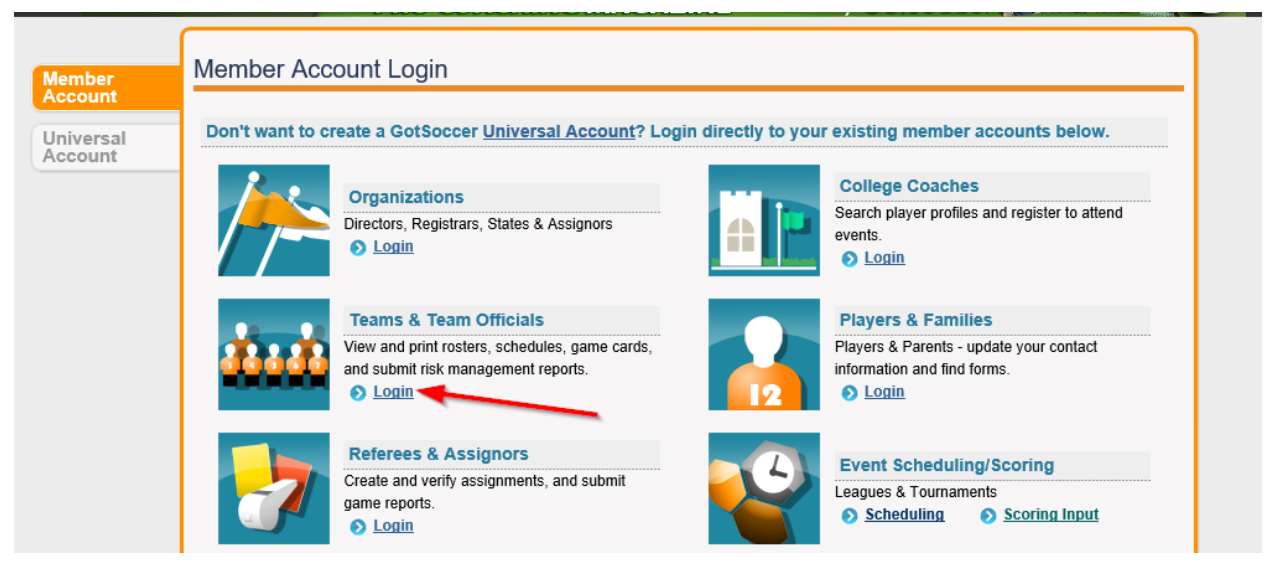

**Step 3:** Enter your TEAM ACCOUNT username and password. (Your Club Registrar can provide you with this if you do not remember)

|                   | )<br>Got <mark>Sc</mark>                                    | occer                                                                                   |                                                               | HALLING STREET   | User Login<br>The Town of Walkill Premier Cirits<br>Circleville, NY. November 4th-5th, 201<br>annual Premier College Showcase that<br>with great competition among teams fr<br>over 65 college coaches this fall in the<br>your season on the right foot! | Sales Support Home<br>College Showcase<br>7. Girls U16-U19. The Northeasts<br>ticks-off the showcase season<br>om the Northeast and Canada. Join<br>scenic Hudson Valley and start |
|-------------------|-------------------------------------------------------------|-----------------------------------------------------------------------------------------|---------------------------------------------------------------|------------------|----------------------------------------------------------------------------------------------------|----------------------------------------------------------------------------------------------------|
| Rankings N        | lagazine Sheuneenio                                         | News Local                                                                              | Featured Tournaments                                          | Videos Club Dire | ectory Tournament Directory                                                                                                    | Software                                                                                                    |
| ne 🔕              | Escuela Universitaria<br>Real Madrid<br>Universidad Europea | COMMITTEE<br>PRO COACH                                                                  |                                                               | Provided by      | GotSoccer                                                                                                    |                                                                                                    |
| Member<br>Account | Member Acco                                                 | Username<br>Password<br>Team Account Lookup<br>New to GotSoccer?<br>Create Your Account | Individual C<br>Username<br>Password<br>Login<br>Coach Accour | Coach<br>Login   | Individual Manager Username Password Manager Account Lookup                                                                                                    |                                                                                                    |

Step 4: Select Event name (Current Year/Season CAYSA League Division ....)

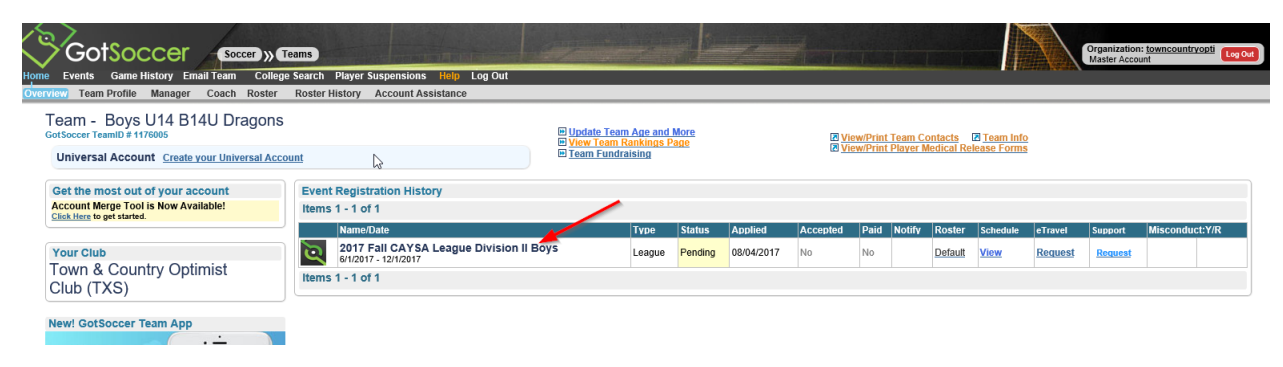

## Step 5: Select drop down from "Preferred Division"

| Events Game instory Email Conege search Player suspensions men Log Out                                                                                                    |                                                                                                    |                                                                                                    |  |  |  |  |
|----------------------------------------------------------------------------------------------------|----------------------------------------------------------------------------------------------------|----------------------------------------------------------------------------------------------------|--|--|--|--|
| Team Hotels Ro<br>2017 Fall CAY<br>6/1/2017-12/1/2017                                                                                                    | coming Sales Payment & Status Schedule Requests A                                                                                                    | Misconduct Guests Support & Feedback Roster Documents                                                                                                    |  |  |  |  |
| Event<br>Event<br>Confirmation#<br>Date Applied<br>Last Updated<br>Group<br>Club Name<br>Team Name<br>Team State<br>Prev Year Record<br>Team Colors<br>Alt. Colors<br>Preferred Division<br>Player ID Numbers<br>Team Communication<br>At least one contact belof<br>for the Team Chat and T<br>Team Contact belof<br>for the Team Contact belof<br>for the Team Contact belof<br>for the Team Contact belof<br>the Team Contact belof<br>Team Contact belof<br>Team Contact belof<br>Team Contact belof<br>Team Contact belof<br>Team Contact belof<br>Team Contact belof<br>Team Contact belof<br>Team Contact belof<br>Team Contact<br>Team Contact<br>Team Contact<br>Allow unassigner<br>manager and coach ( | Constant function of the second second secon | Contact material contact   Organization   Contact Name   Address   City   State   Zip   Country   United States   Email   Phone   Phone 2   Mobile   Mobile Text   Fax   Seve |  |  |  |  |

## Step 6: Select competitive level and click save

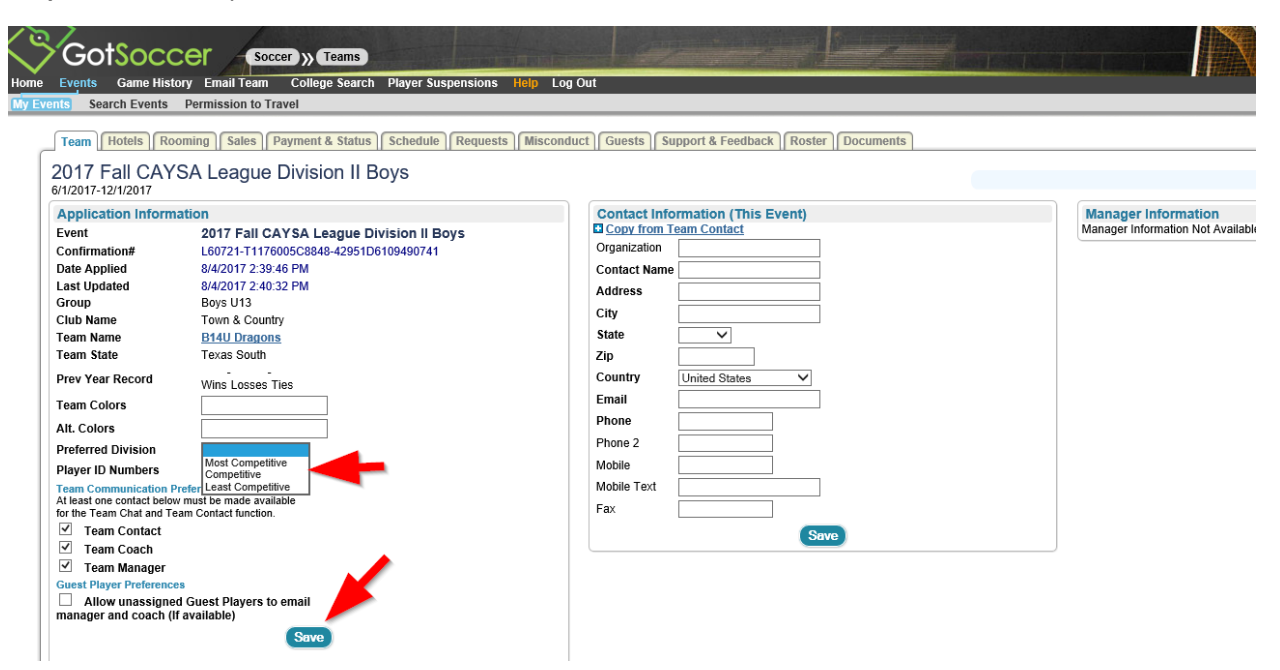